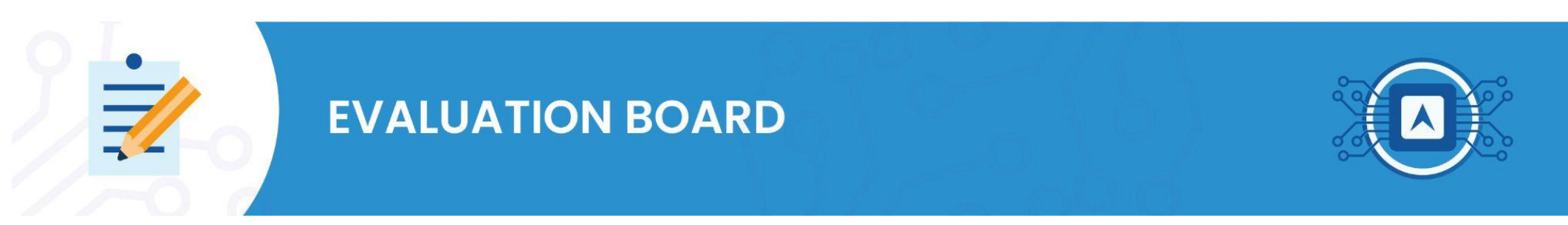

Average reading time: 7 minutes.

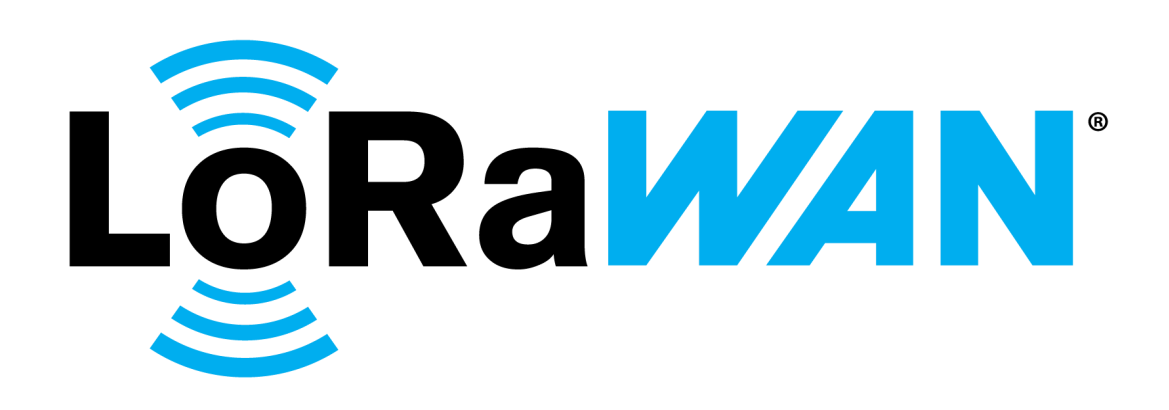

LoRaWAN® protocol emerged with the popularization of technologies that provide connectivity to meet the market's need for Internet of Things (IoT) requirements. First, it is important to understand that Lora and LoraWan are different technologies. LoRa is a wireless modulation technique based on Chirp Spread Spectrum (CSS) technology that enables long-distance communication with low power consumption.

On the other hand, LoRaWAN is a LPWAN (Low Power, Wide Area Network) protocol designed to connect wireless

devices, built on LoRa modulation. In the tutorial, we will be using the <u>SiP HTLRBL32L</u> microcontroller that comes with a LoRA radio transceiver, aiming to send data over the Lora network.

### Tools:

- U Wise Studio IDE to compile the code;
- **Termite** to visualize the board's serial;
- **RF-flasher** software to write the firmware to the board;
- Git installer.
- HTLRBL32L board;
- □ FTDi module to connect the board to the computer.

# **1. LoRaWAN Architecture**

Before starting the tutorial it is important to understand how the architecture of the protocol works. **LoRaWAN** network is deployed in a star-star topology, which typically consists of the following elements, as shown in image 1:

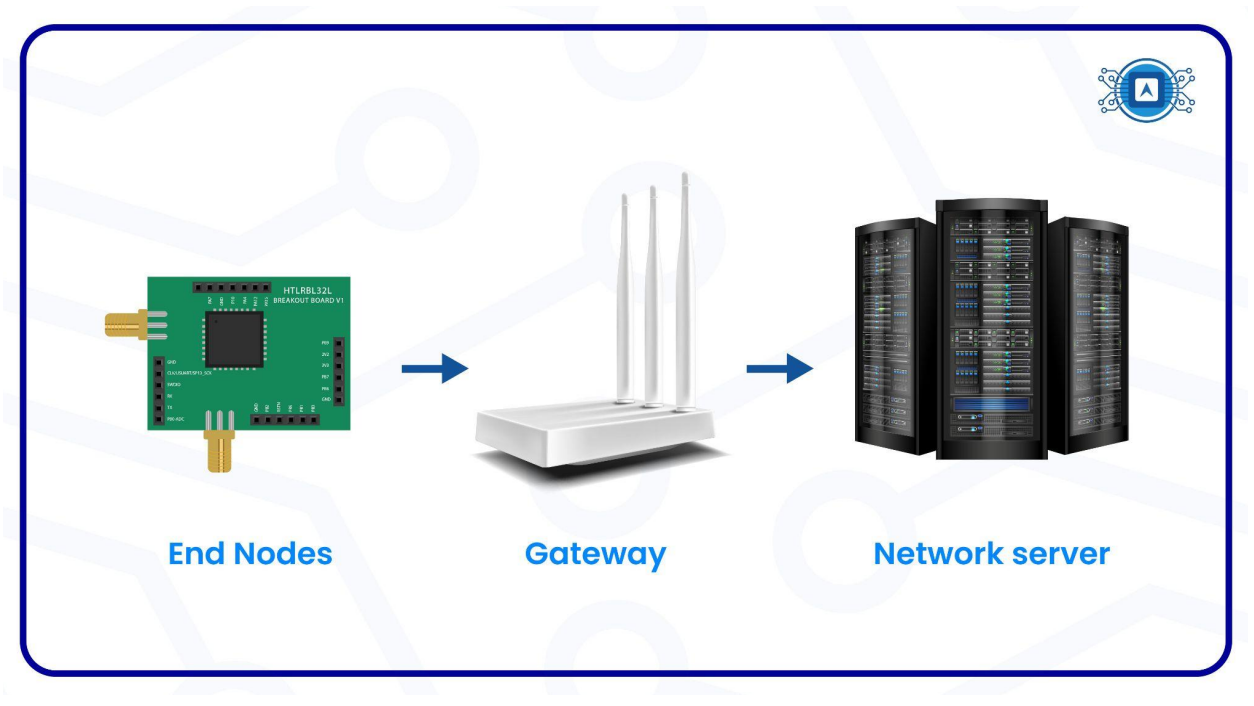

Image 1: LoRaWAN network architecture. Source: The author.

- → End Nodes Sensors or actuators send wireless messages with the LoRaWAN protocol to the gateways or receive the messages back from the gateways.
- → Gateways They are the receivers of the messages sent by the End Nodes and forward these messages to the NetWork server.
- → **Network Server** Manages the information sent by the gateways.

### 1.1 Gateway

The gateways are connected to the network server through standard IP connections and act as a data bridge between the **End Nodes** and the Internet network, by simply converting RF (Radio Frequency) packets into IP packets and vice versa.

## 2. Basic gateway configuration

To set up a gateway you will need to create an account on <u>thethingsnetwork</u> platform. After creating the account two options will appear, click on the option "**go to gateways**", as indicated in image 2.

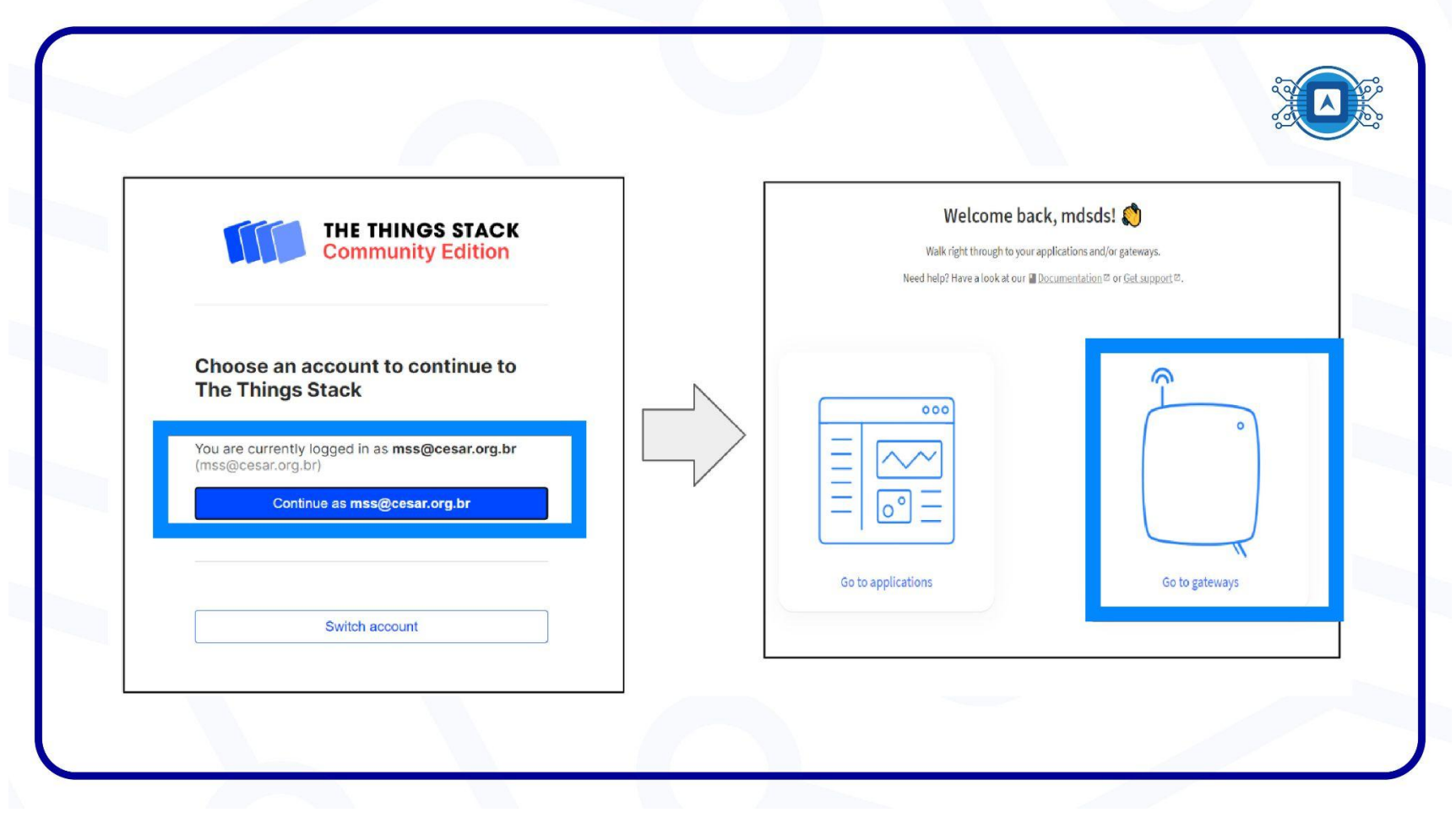

Image 2: TTN Platform. Source: The author.

Then, click on " add gateway".

|                       |                                       |          |              |            |                 |                         |                         |               |            | ¢ |
|-----------------------|---------------------------------------|----------|--------------|------------|-----------------|-------------------------|-------------------------|---------------|------------|---|
| THE THINGS<br>NETWORK | THE THINGS STACK<br>Community Edition | Overview | Applications | 🚽 Gateways | R Organizations |                         | NAM1 Cr Fair use policy | applies ()    | mdsds sa 🔹 |   |
|                       | Gateways (1)                          |          |              |            |                 | Q Search                | Claim gateway           | + Add gateway |            |   |
|                       | ID Φ                                  |          | Name 🗢       |            |                 | Gateway EU1 🗢           | Status                  | Created at 🔺  |            |   |
|                       | gtw-htlb                              |          | gtw-htlb     |            |                 | 3C 71 BF FF FF FD E4 48 | Disconnected            | 17 days ago   |            |   |
|                       |                                       |          |              |            |                 |                         |                         |               |            |   |

Image 3: Add Gateway. Source: The author.

Next, it is necessary to turn on the gateway so as to get the required information to input on to "**the things network**", such as GatewayID, GatewayEUI and frequency information, according to image 4.

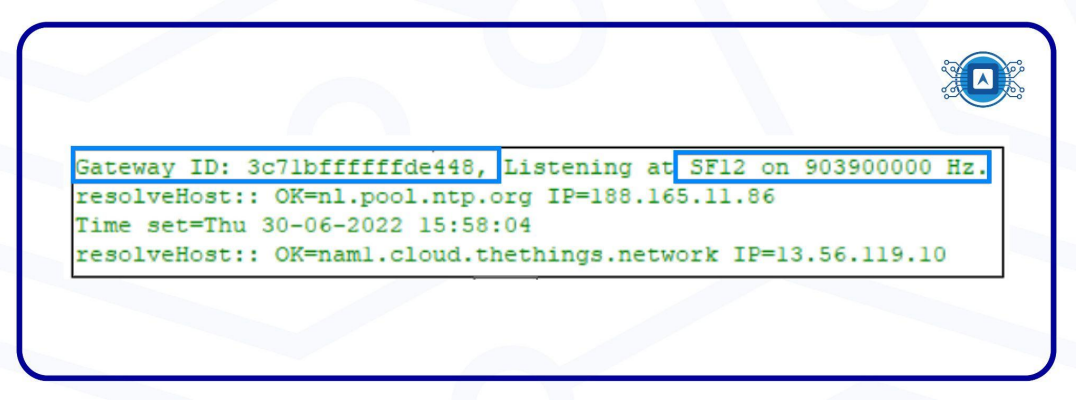

Image 4: Gateway Information. Source: The author.

Then take the information provided by the gateway and enter it according to image 5. Remember that the regulated frequency range, for this example, in the Brazil region is 902-928Mhz. Because of this, we will add in the "Frequency plan" the information "United States 902-928 Mhz". To finish click "Create gateway".

| General settings                                                                                                    |                                                                       |
|----------------------------------------------------------------------------------------------------|-----------------------------------------------------------------------|
| Sateway ID () *                                                                                                    | LoRaWAN options                                                       |
| etw-htl                                                                                                    | Frequency plan (3) *                                                  |
|                                                                                                    | United States 902-928 MHz, FSB 2 (used by TTN)                        |
| Sateway EUI 💿                                                                                                    | Schedule downlink late ③                                              |
| 3C 71 BF FF FF FD E4 48                                                                                             | Enabled                                                               |
| iateway name 🗇                                                                                                    | Enable server-side butter of downlink messages                        |
| gtw-htl                                                                                                    | Enforce duty cycle ③                                                  |
|                                                                                                    | Recommended for all gateways in order to respect spectrum regulations |
| aateway description $\heartsuit$                                                                                    | Schedule any time delay ()*                                           |
| Description for my new gateway                                                                                      | 530 milliseconds V                                                    |
|                                                                                                    | Configure gateway delay (minimum: 130ms, default: 530ms)              |
| Aptional gateway description; can also be used to save notes about the gateway                                      | Cateway undates                                                       |
| Sataway Sayar addrard                                                                                               | Gateway updates                                                       |
| namt cloud thathings naturals                                                                                       | Automatic updates                                                     |
| The address of the Gateway Server to connect to                                                                     | Gateway can be updated automatically                                  |
|                                                                                                    | Channel                                                               |
| Require authenticated connection (2)                                                                                | Stable                                                                |
| Enabled Controls whether this gateway may only connect if it uses an authenticated Basic Station or MOTT connection | Channel for gateway automatic updates                                 |
| services inclusion and parently may only connect in class on autointicated basic search or mort i connection        |                                                                       |
| Sateway status 🕐                                                                                                    | Create gatoway                                                        |
| Make status public                                                                                                  |                                                                       |
| e status of this gateway may be visible to other users                                                              |                                                                       |

Image 5: Gateway Information. Source: The author.

Back to the "gateway" tab, we can see the Gateway connected, as can be seen in image 6.

| 1 | THE THINGS STACK<br>Community Edition | 0verview | ☐ Applications | 📑 Gateways | 2 Organizations |                         | NAM1 CONSLA ap | ommunity<br>plicable | 🗴 mdsds sa 👻 |
|---|---------------------------------------|----------|----------------|------------|-----------------|-------------------------|----------------|----------------------|--------------|
|   | Gateways (1)                          |          |                |            |                 | Q Search                | Claim gateway  | + Add gateway        |              |
|   | ID 🗢                                  |          | Name 🗢         |            |                 | Gateway EUI 🗢           | Status         | Created at           |              |
|   | gtw-htlb                              |          | gtw-htlb       |            |                 | 3C 71 BF FF FF FD E4 48 | Connected      | 18 days ago          |              |
|   |                                       |          |                |            |                 |                         |                |                      |              |

Image 6: Gateway Connected. Source: The author.

### **3. Get the sample code provided on GitHub**

To proceed with the next steps, you will need to download or clone the "LoRaWAN\_TagoIO\_DashBoard" project available in this <u>repository</u>. Review the cloning process in the <u>Getting Started with Git</u> material located in the Fundamentals Track. After the cloning procedure, use the <u>Wise Studio</u> IDE to compile the code and generate the binary. To perform this procedure, open the "File" tab in Wise Studio, click on "Open projects from file System". Then, click "Directory", select the downloaded or cloned folder and then click Finish.

After that, right-click on the project's main folder and click on "**Build Project**", as seen in image 7. This operation will compile all the code and therefore build the firmware binary.

| 📉 workspace - W | RCE Chudio                             |                                                                                                    | _     |
|-----------------|----------------------------------------|----------------------------------------------------------------------------------------------------|-------|
| File Edit So    | Go Into                                | indow Help                                                                                                   |       |
|                 |                                        |                                                                                                    | Quick |
| C Project Expl  | Open in New Window                     | _gatt_db.c 198 HT_ble_api.h 🔅 / EHT_gatt_db.h / EHT_push_button_clg.h / EHT_push_button.h / Elorawan_setup.h |       |
| > 😂 HTLRBL32    | Show In Alt+Shift+W>                   | gy API for Push Button LoRa+BLE application.                                                                 |       |
| > 🥵 HTLRBL32    | Copy Ctrl+C                            | ia R&D<br>ph.com.br                                                                                          |       |
|                 | Paste     Ctri+v     Delete     Delete |                                                                                                    |       |
|                 | Source >                               |                                                                                                    |       |
|                 | Move                                   | .ve inclusion*/                                                                                              |       |
|                 | Rename F2                              |                                                                                                    |       |
|                 | 🔤 Import                               |                                                                                                    |       |
|                 | 🖾 Export                               | */                                                                                                    |       |
|                 | Build Project                          |                                                                                                    |       |
|                 | Clean Project                          |                                                                                                    |       |
|                 | Refresh F5                             | */                                                                                                    |       |
|                 | Close Project                          | 1 100                                                                                                    |       |
|                 | Close Unrelated Project                | ; 1000                                                                                                    |       |
|                 | Build Configurations >                 | stooth characteristics. */                                                                                   |       |
|                 | Build Targets >                        | 15,6xd5,6xa5,6x02,6x60,6xe3,6xa9,6xe2,6x11,6x77,6xe4,6x20,6x55,6x2e,6xa3                                     |       |
|                 | Index >                                |                                                                                                    |       |
|                 | Run As                                 | 7/                                                                                                    |       |
|                 | ₩ Debug As                             | <pre>************************************</pre>                                                              |       |
|                 | Team >>                                | xde.                                                                                                    |       |
|                 | Compare With                           |                                                                                                    |       |

Image 7: Build Project. Source: The author.

#### **3.1 Writing Firmware to the Board**

With the binary created, we will write it using the **RF-flasher** software, as shown in image 8. The procedure to write the firmware using the RF-flasher is in the text Firmware Recording and Running Tests.

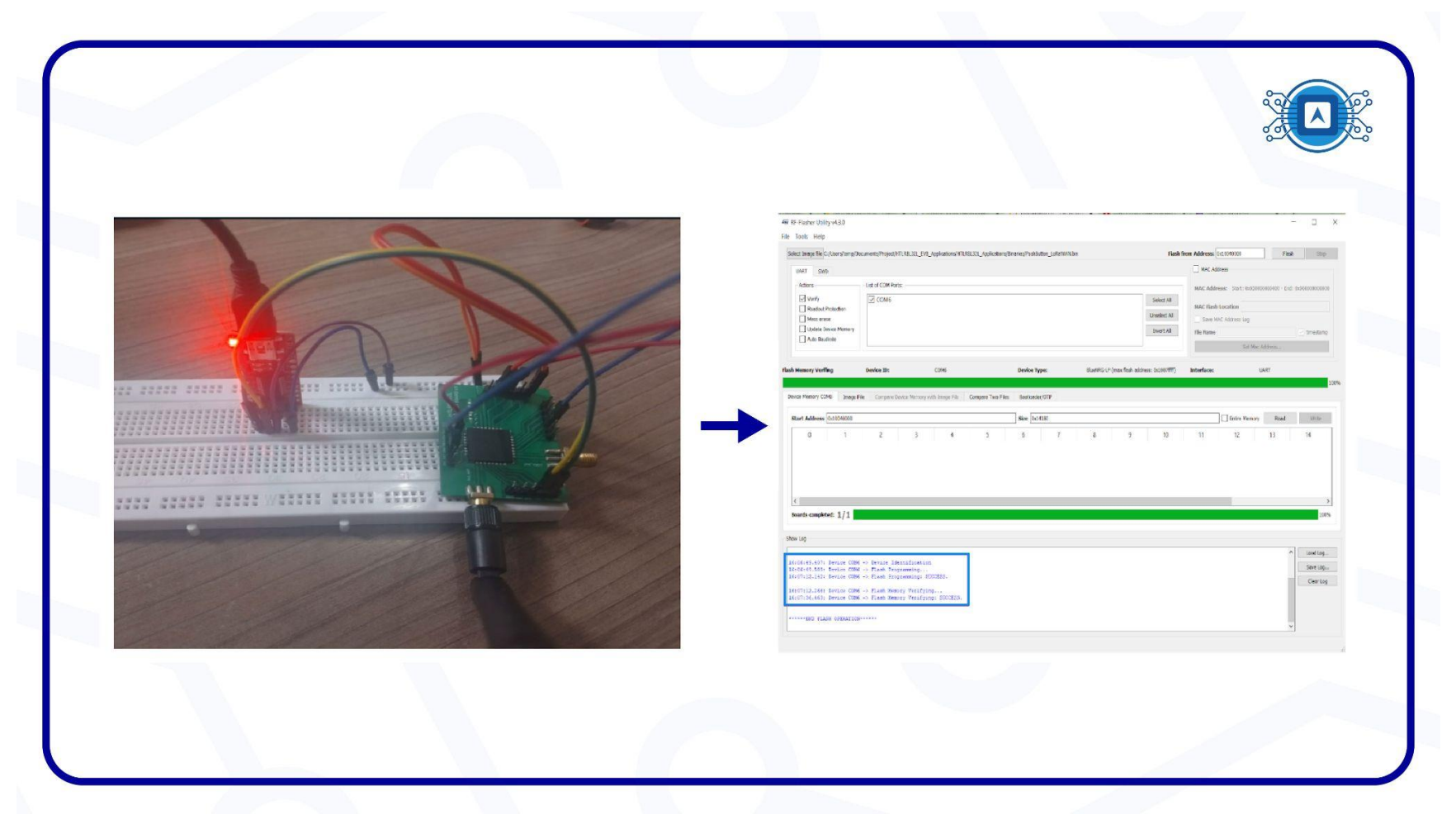

Image 8: Recording the firmware. Source: The author.

# 4. Creating an application on TTN.

In this step, add our "**microcontroller**" with the LoraWan communication protocol. When you return to the home page, click the "**go to Applications**" option and then click "**Add application**". As seen in image 9.

| Weber                                                             |                                                                                                    | ¬                |        |                      |                   |                   |
|-------------------------------------------------------------------|----------------------------------------------------------------------------------------------------|------------------|--------|----------------------|-------------------|-------------------|
| Welcome<br>Walk right through to y<br>Need help? Have a look at o | DACK, MOSOS! 🔪<br>/our applications and/or gateways.<br>ur @Documentation © or <u>Get support</u> ©. |                  | TACK   | ways 🗮 Organizations | No support plan ③ |                   |
|                                                                   | 0                                                                                                    | Applications (1) |        | Q Sear               | rch               | + Add application |
|                                                                   | °                                                                                                    | ttgoloraesp      | Name © |                      | End devices       | G days ago        |
| Go to applications                                                | Go to gateways                                                                                       |                  |        |                      |                   |                   |

Image 9: Add application. Source: The author.

On the next screen give a name to your application (**microcontroller**), which in the case of image 10 is named "**htlrbl32I-lora**", then click "**Create application**".

| Add application                                                                        |  |
|----------------------------------------------------------------------------------------|--|
| Application ID *                                                                       |  |
| Application name                                                                       |  |
| htlrbl32l-lora                                                                         |  |
| Description Description for my new application                                         |  |
|                                                                                        |  |
| Optional application description; can also be used to save notes about the application |  |
| Create application                                                                     |  |

Image 10: Create application. Source: The author.

# **5. Creating a device.**

On the next screen, click on the "**Applications**" created and add a **device**. To do this, click on "**Add end device**", as shown in image 11.

| THE THINGS STACK Community Edition | Dverview 🗖 Appl              | ications 🔒 Gateways 🚢 Organizations    |   |                     | NAM1 Community Fair use policy applies ③ | mdsds •                 |
|------------------------------------|------------------------------|----------------------------------------|---|---------------------|------------------------------------------|-------------------------|
| nt htlrbl32l-lora                  | Applications > httrbl321-lor | a                                      |   |                     |                                          |                         |
| Sverview                           | htlrbl32l-lo                 | pra                                    |   |                     |                                          |                         |
| 🙏 End devices                      | * No recent activity ③       |                                        |   |                     | 🙏 0 End devices 🛛 🚢 1 Col                | llaborator 🛛 😽 0 API ke |
| Live data                          | General information          |                                        |   | Live data           |                                          | See all activity        |
| t Integrations ✓                   | Application ID<br>Created at | htlrb1321-lora<br>Jun 30,2022 12:21:04 | 1 | 12:21:04 htlrb1321- | Create application                       |                         |
| Collaborators                      | Last updated at              | Jun 30, 2022 12:21:04                  |   |                     |                                          |                         |
| Or API keys                        |                              |                                        |   |                     |                                          |                         |
| General settings                   |                              |                                        |   |                     |                                          |                         |
|                                    |                              |                                        |   | 0                   |                                          | In the second second    |

Image 11: Add end device. Source: The author.

#### 5.1 Security key set.

Click "Manually" to add the security keys. LoRaWAN 1.0 specifies several <u>security keys</u>: NwkSKey, AppSKey and AppKey. All keys have a length of 128 bits, similar to the algorithm used in the wifi standard 802.15.4. The AppKey application key is only known to the device and the application. While the NwkSKey is shared with the network, the AppSKey is kept private. However, these keys are provided from the microcontroller's source code to The things network. To view this information coming from the microcontroller, we are going to need the help of the "termite" software. When you open the thermite and reset the board, you will get the region and key information. After adding all the keys, finish the procedure by clicking on "Register end device".

|                                                                                                    | Register end device                                                                                                    |
|----------------------------------------------------------------------------------------------------|----------------------------------------------------------------------------------------------------|
| termite 3.4 (by ComputPluse)     - X     COND 115200 bos, 811, no handshele Settings Oter About Oose                                                                                                    | From The LoRaWAN Device Repository                                                                                                    |
| HTLABLN - Web Flatform (TayolO) Application<br>Setting Region: USHS<br>Artivation: ABF<br>Devide deadbeef<br>Devide deadbeef<br>Devide deadbeef<br>Devide deadbeef                                                                                        | Frequency plan ① * United States 902-928 MHz, FSB 2 (used by TTN) LoRaWAN version ② *                                                                                   |
| -LobaNNI TK-<br>[Dilk Counter ]<br>IDS15 Emailed Channells - Ch: 8 Freq: 903900000   Ch: 9 Freq: 904100000<br>Erequency: 904500000<br>Serting TK Configer Rower: J2   SF: 10   bandwidth: 128   coderate: 4/<br>TK Dome<br>RX1 Delay: 951 KX2 Delay: 1989 | LoRaWAN Specification 1.1.0   Regional Parameters version ® *  RP001 Regional Parameters 1.1 revision A   Show advanced activation LORAWAN class and cluster settings > |
| -XII-<br>Frequency: 52550000<br>Setting RX confige   SF: 10   bandwidth: 500   coderate: 4/5<br>LoRAWAR RX open for 850 mm<br>RX Theout<br>-XE2-<br>Frequency: 521300000<br>Setting RX confige   SF: 12   bandwidth: 500   coderate: 4/5                  | DevEUI①*         De AD BE EF BE EF DE AD                                                                                                    |
|                                                                                                    | 11 11 11 11 11 11 11 11 11 11 11 11 11                                                                                                    |

Image 12: Security Key Configuration. Source: The author.

Once the security key has been set up, you can see, as highlighted in image 13, the **device** created.

| 📕 Overview 🗖 Ap           | plications 🔒 Gateways | Sorganizations      | NAM1 Community<br>No support plan ⑦ |                  |
|---------------------------|-----------------------|---------------------|-------------------------------------|------------------|
| pplications > htlrbl32l-l | ora > End devices     |                     |                                     |                  |
| End devices (1)           |                       | Q Search            | =+ Import end devices               | + Add end device |
| ID \$                     | Name 🗢                | DevEUI              | JoinEUI                             | Last activity    |
| microcontrolador          |                       | DE AD BE EF BE EF D | ►<br>00 00 00 00 00 00 0<br>►       | Never •          |
|                           |                       |                     |                                     |                  |

Image 13: Add end device. Source: The author.

## 5. Sending LoRa data to the gateway

Since the gateway acts as a data bridge between the "End nodes" and the Internet network, as image 14 highlights, the **GateWay** sends the data received from the LoRa communication to the LoRaWan network through an Internet connection.

| eui-deadbee                 | eefbeefdead<br>eefdead                     |         |                               |                                                 |
|-----------------------------|--------------------------------------------|---------|-------------------------------|-------------------------------------------------|
| Overview Live data          | Messaging Location Payload formatters C    | laiming | General settings              |                                                 |
| General information         |                                            |         | • Live data                   | See all activity →                              |
| End device ID               | eui-deadbeefbeefdead                       | 6       | $\psi$ 10:06:12 Schedule data | downlink for transmission on Gateway Server Dev |
| Frequency plan              | United States 902-928 MHz, FSB 2 (used by  |         | 个 10:06:11 Forward uplin      | c data message DevAddr: 26 0C 95 BA ↔ 🐚 MA      |
|                             |                                            |         | 个 10:06:11 Decode uplink      | data message failure Invalid output             |
| LoRaWAN version             | LoRaWAN Specification 1.0.2                |         | 个 10:06:11 Successfully       | processed data message DevAddr: 26 0C 95 BA <>  |
| Regional Parameters version | RP001 Regional Parameters 1.0.2 revision 8 | s 🚡     | ↑ 10:05:59 Forward join-      | accept message DevAddr: 26 0C 95 BA 🗘 🚡         |
| Created at                  | Jul 21, 2022 13:47:18                      |         | GB 10:05:57 Accept join-r     | equest DevAddr: 26 0C 95 BA                     |
| Activation information      |                                            |         | Location                      | Change location settings $\rightarrow$          |
| AppEUI                      | 01 01 01 01 01 01 01 01 01                 | •       |                               |                                                 |
| DevEUI                      | DE AD BE EF BE EF DE AE                    | •       |                               |                                                 |
| АррКеу                      |                                            | •       |                               |                                                 |
| Session information         |                                            |         |                               | all and a second of the                         |
|                             |                                            |         | (1 - NOT                      | ocation information available                   |

Image 14: transmission test. Source: The author.

# References

AWS. What is LoRaWAN?. 2022. Available at: <

https://docs.aws.amazon.com/iot/latest/developerguide/connect-iot-lorawan-what-is-lorawan.html >. Accessed on july 08th 2022.

GIT. **Git.** 2022. Available at: < <u>https://git-scm.com/</u>>. Accessed on july 28th 2022.

GIT-HUB. **Git guides.** 2022. Available at: < <u>https://github.com/git-guides</u> > Accessed on july 28th 2022.

THETHINGSNETWORK. **LoRaWAN Architecture**. Available at: < <u>https://www.thethingsnetwork.org/docs/lorawan/architecture/</u> > Accessed on july 08th 2022.